## **EDUROAM – Education Roaming**

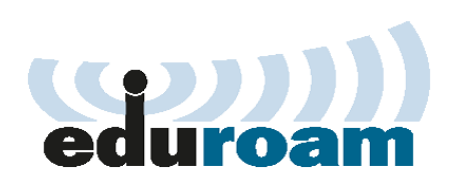

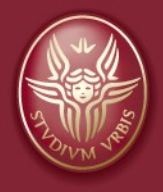

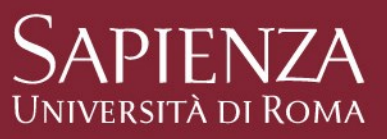

# **EDUROAM – Education Roaming**

Sapienza utilizza i servizi di connessione Wi-Fi della rete federata EDUROAM (Education Roaming), servizio che permette agli utenti in mobilità presso altre organizzazioni di accedere in modo semplice e sicuro alla rete wireless usando le stesse credenziali fornite dalla propria organizzazione.

#### Cos'è EDUROAM

EDUROAM è una **rete wireless sicura**, sviluppata per la comunità delle università e degli enti di ricerca, utilizzata a livello mondiale da milioni di utenti di migliaia di atenei in più di 100 paesi.

Grazie a EDUROAM gli utenti di qualsiasi istituzione aderente all'iniziativa possono connettersi a Internet presso i punti di accesso resi disponibili dalla propria Università o da quella ospitante in Italia e all'estero.

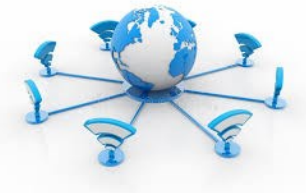

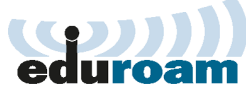

## **EDUROAM – Education Roaming**

### • Come funziona e a chi si rivolge EDUROAM

L'accesso alla rete EDUROAM è consentito tramite smartphone, tablet o portatili.

Il servizio è rivolto agli studenti, al personale docente, ai ricercatori, assegnisti di ricerca, dottorandi, e personale tecnico amministrativo (utenza tipo @uniroma1.it o @studenti.uniroma1.it).

Il servizio è inoltre rivolto a tutti gli ospiti della Sapienza che fanno parte di istituzioni aderenti alla federazione EDUROAM.

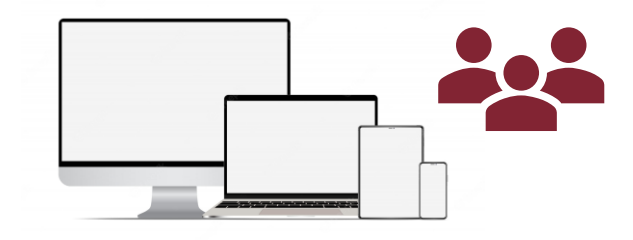

L'utilizzo e l'accesso alla rete EDUROAM è definito nell'Eduroam Policy Service Definition (tutte le informazioni ufficiali sono disponibili sul sito <u>https://www.eduroam.org/</u>)

## **Come connettersi**

 Per accedere a EDUROAM è sufficiente effettuare una tantum\* un'operazione di configurazione dei propri dispositivi (tablet, smartphone, laptop) per installarvi un certificato digitale (CAT) che li abiliti e ne renda sicura la navigazione.

\* **Nota.** Ad ogni cambio password del proprio account di posta istituzionale è necessario autenticarsi nuovamente alla rete eduroam inserendo la nuova pw scelta (rilanciare l'app «geteduroam» e ripetere la procedura dal punto 2).

## **ACCESSO MOBILE**

# Come connettersi – utenti IOS e Android

#### Istruzioni per accedere alla rete EDUROAM - mobile

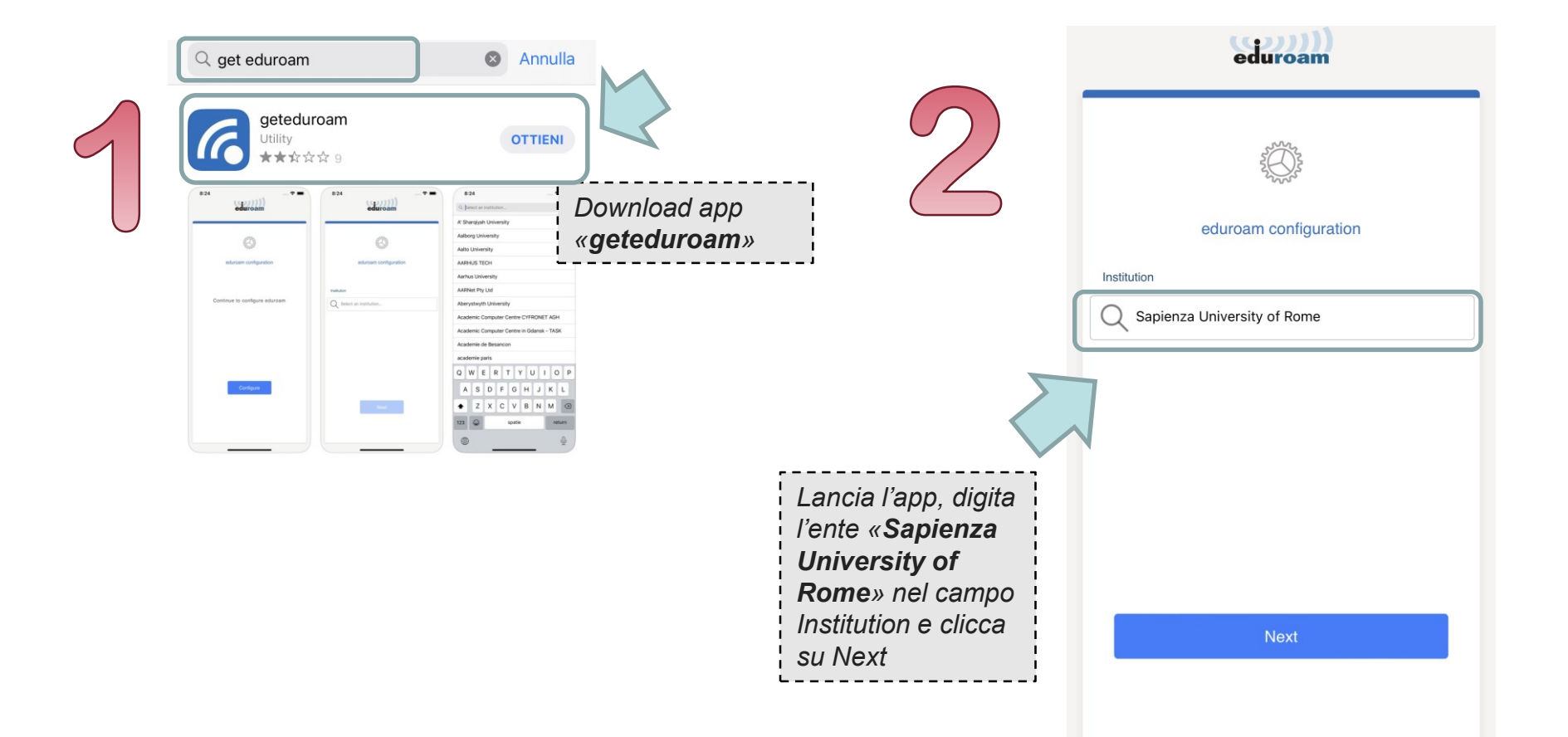

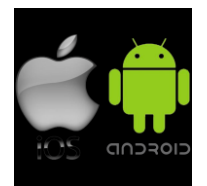

## **Come connettersi – utenti IOS e Android**

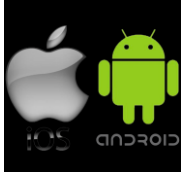

Per poter accedere alla rete EDUROAM gli utenti devono eseguire dei semplici passaggi come di seguito illustrati.

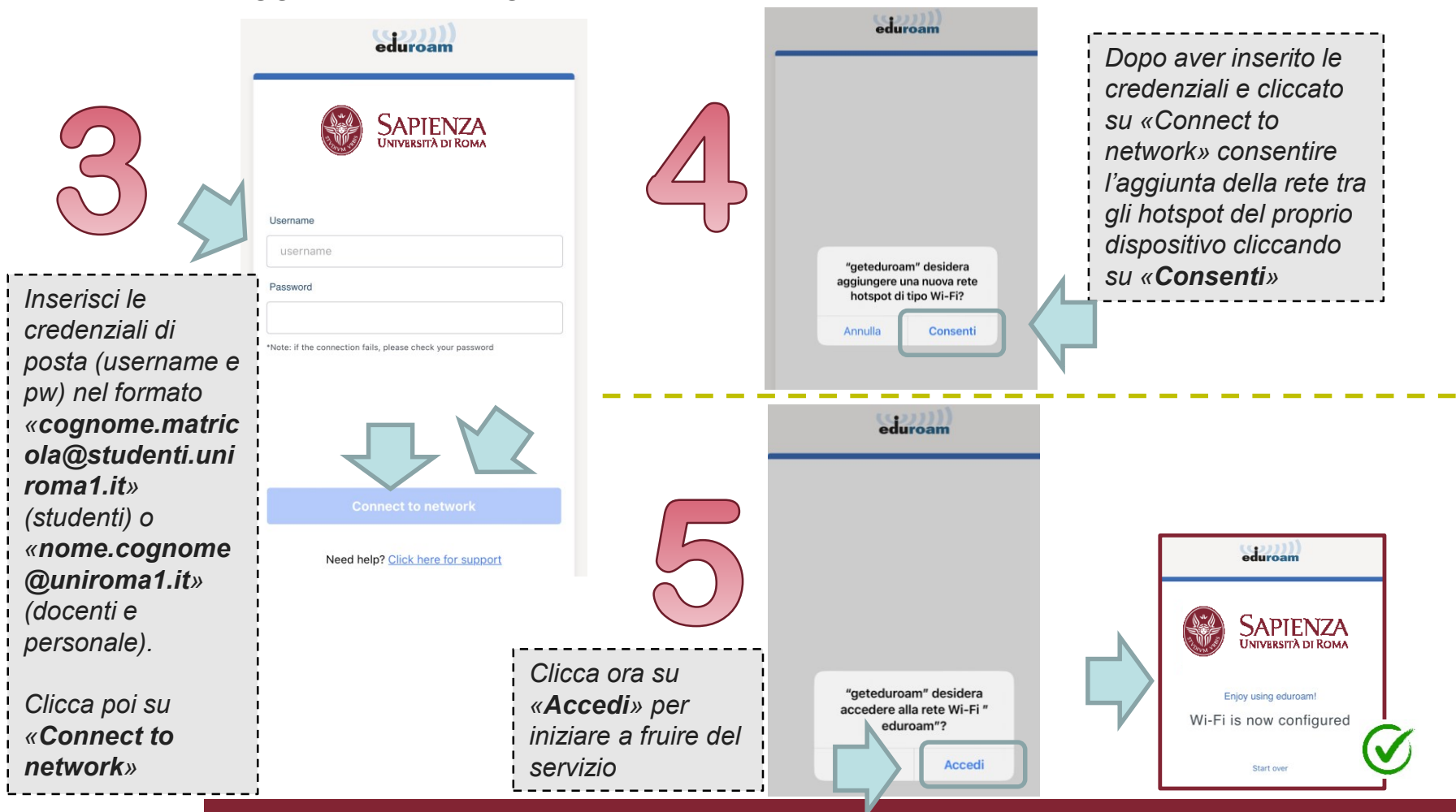

## **ACCESSO DESKTOP**

## Come connettersi – desktop

Istruzioni per accedere alla rete EDUROAM - Desktop

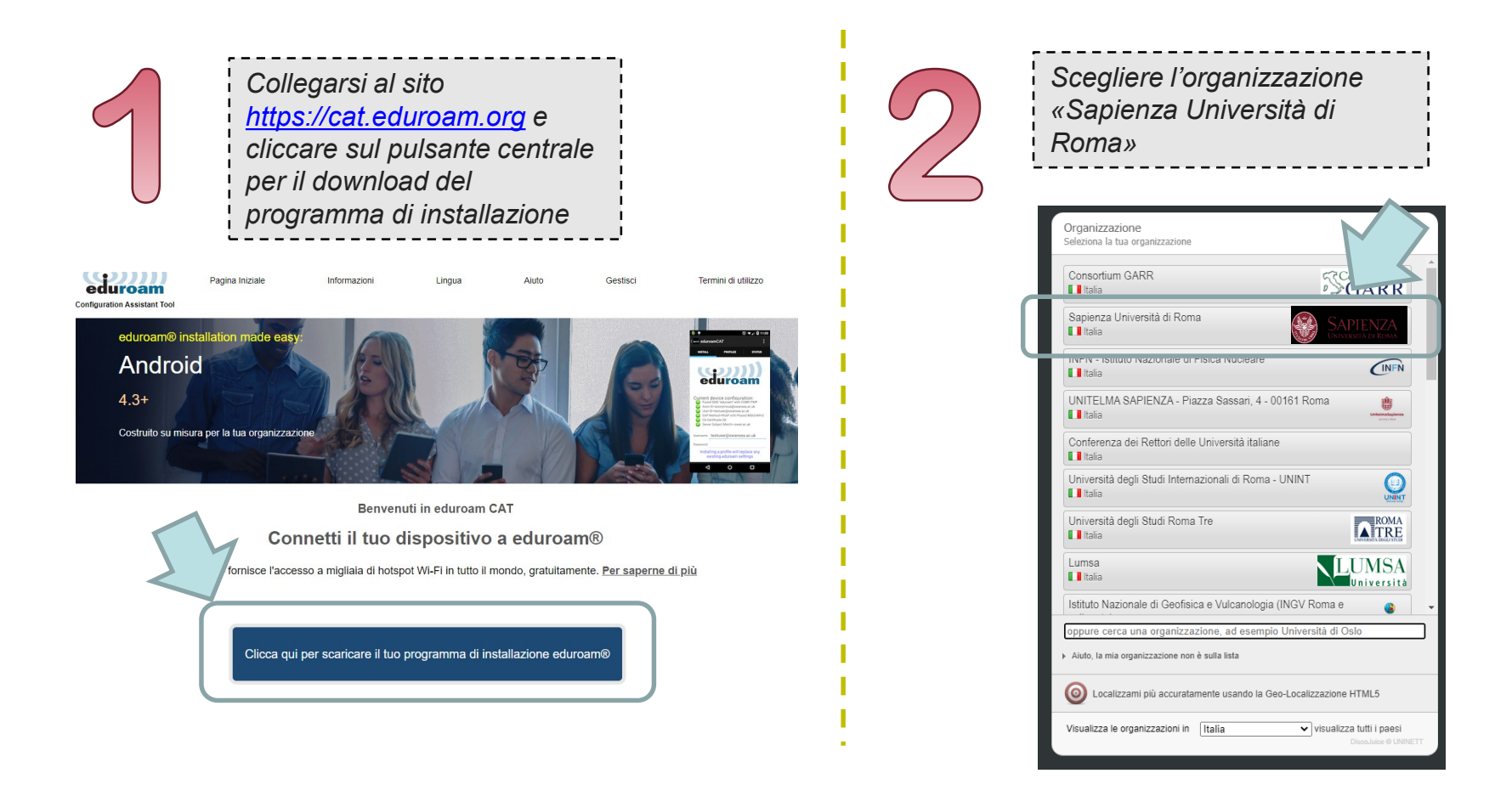

## Come connettersi – desktop

Per poter accedere alla rete EDUROAM gli utenti devono eseguire dei semplici passaggi come di seguito illustrati.

| 3 | Scarica il tuo programma di installazione per MS Windows 8 o più nuov   eduroam   Lettor alto programma di installazione per MS Windows 8 o più nuov                                          | Scaricare l'eseguibile da installare<br>cliccando sul banner blu «eduroam»*<br>N.B. II servizio mette a disposizione<br>dell'utente l'eseguibile basato sul<br>sistema operativo del PC su cui si<br>esegue l'installazione.                                                                                                    |
|---|----------------------------------------------------------------------------------------------------|----------------------------------------------------------------------------------------------------|
|   |                                                                                                    | GARR                                                                                                    |
| 4 | Qualora il<br>profilo proposto non<br>fosse corretto, nel link<br>"Scegli un altro<br>programma di<br>installazione da<br>scaricare" si potrà<br>selezionare un diverso<br>sistema operativo. | Sapienza Università di Roma   Nel caso si incontrassero problemi è possibile ottenere assistenza diretta dalle mai: nelcom@unifoma1.it   Tet: (49) 06 4969 0113   Stediere un programme di installazione di scaricere   MS Windows 7 i   MS Windows 7 i   Image: Dispositivo Apple i   MS Windows 7 i   MS Windows 7 i   Image: Dispositivo Apple i   Mis Windows 1 i   Android 4 o più nuovo i   Android 4.3 to 7 i   CAP> configurazione EAP |

\* Nota. Per l'autenticazione inserisci le credenziali di posta (username e pw) nel formato «cognome.matricola@studenti.uniroma1.it» (studenti) o «nome.cognome@uniroma1.it» (docenti e personale).